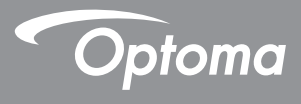

# **DLP<sup>®</sup>-projektor**

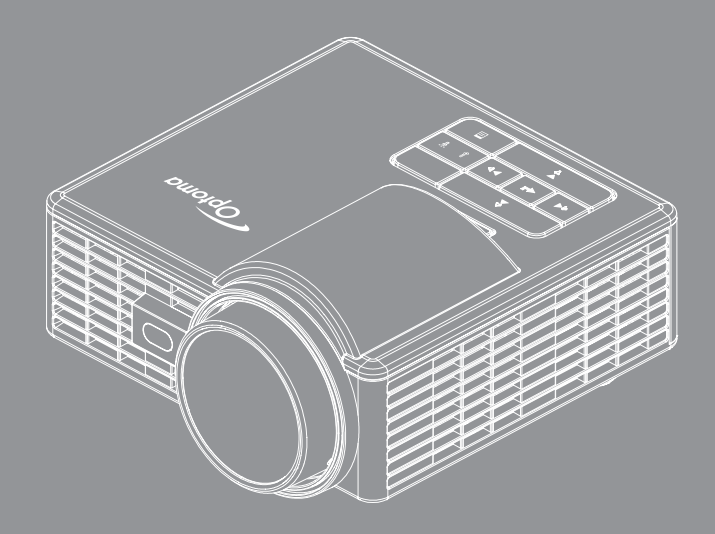

Bruksanvisning

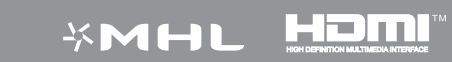

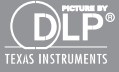

# Innehåll

| Säkerhetsintstruktioner                     | 4  |
|---------------------------------------------|----|
| Uttalande om avsedd användning              | 5  |
| Säkerhetsinformation                        | 5  |
| Säkerhetsetiketter                          | 7  |
| Varumärken                                  | 8  |
| Video- och ljudavkodningsmeddelanden        |    |
| Reglerande information                      | 9  |
| CE-deklaration                              |    |
| WEEE-deklaration                            | 10 |
| Introduktion                                | 11 |
| Förpackningens innehåll                     |    |
| Om projektorn                               |    |
| Huvudenhet                                  |    |
| In/utgångar                                 |    |
| Kontrollpanel                               |    |
| Fjärrkontroll                               |    |
| Sätta i fjärrkontrollens batteri            |    |
| Fjärrkontrollens driftsområde               |    |
| Installation                                | 17 |
| Ansluta till en dator                       |    |
| Anslutna till DVD-spelare                   |    |
| Ansluta till multimedia                     |    |
| Sätta på och stänga av projektorn           |    |
| Slå på projektorn                           |    |
| Stänga av projektorn                        |    |
| Justera projicerad bild                     | 21 |
| Höj projektorn                              | 21 |
| Sänka projektorns höjd                      | 21 |
| Justera storleken på den projicerade bilden |    |
| Användarkontroller                          | 24 |
| Använda OSD-menyn                           |    |
| Huvudmeny                                   |    |
| Bild                                        |    |
| Display                                     |    |
| Inställning                                 |    |
| Inställning                                 |    |
| Multimediaintroduktion                      |    |

| Bildformat                                                          | 30 |
|---------------------------------------------------------------------|----|
| Videoformat                                                         | 30 |
| Ljudformat                                                          | 31 |
| Office viewer-format                                                | 31 |
| Hur man ställer in filtyp för multimedia med USB                    | 33 |
| Hur man ställer in filtyp för multimedia med MicroSD                | 35 |
| Hur man ställer in filtyp för multimedia med internminne            | 37 |
| Multimedia huvudmeny                                                | 39 |
| Multimedia-INSTÄLLNINGAR för System, USB, microSD och Internt minne | 39 |
| Systeminställningar                                                 | 40 |
| Fotoinställningar                                                   | 41 |
| Videoinställning                                                    | 42 |
| Musikinställning                                                    | 43 |
| Övriga anslutningar för multimedia                                  | 44 |
| Projicera filer från det inbyggda minnet                            | 44 |
| Spegla skärmen från en bärbar enhet                                 | 47 |
| Auto Play-funktion (Digitalt signage-läge)                          | 50 |
| Uppspelning                                                         | 50 |
| Felmeddelande                                                       | 52 |
| Ström på/av                                                         | 52 |
| Bilagor                                                             | 53 |
| -<br>Felsökning                                                     | 53 |
| Ledande signaler                                                    | 55 |
| Kompabilitetslägen (HDMI/VGA)                                       | 56 |
| Montera projektorn på golvstativ                                    | 57 |
| Specifikation                                                       | 58 |

# Säkerhetsintstruktioner

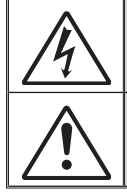

Blixtsymbolen med en pil inuti en liksidig triangel är avsedd för att varna användaren för oisolerad "farlig spänning" inom produktens hölje som kan vara av tillräckligt hög grad för att utgöra en risk för elektriska stötar.

Utropstecknet inuti en liksidig triangel är avsedd för att påminna användaren om att det finns viktiga instruktioner gällande drift och underhåll (service) i dokumentation som medföljer apparaten.

VARNING: FÖR ATT MINSKA RISKEN FÖR BRAND ELLER STÖTAR, UTSÄTT INTE ENHETEN FÖR REGN ELLER FUKT. FARLIG HÖGSPÄNNING FINNS INUTI INNESLUTNINGEN. ÖPPNA INTE HÖLJET. SERVICE SKA ENDAST UTFÖRAS AV BEHÖRIG SERVICEPERSONAL.

### Klass B emissionsgränser

Den här digitala Klass B-apparaten uppfyller alla krav enligt Canadian Interference-Causing Equipment Regulations.

#### Viktiga säkerhetsinstruktioner

- Blockera inte ventilationsöppningar. För att säkerställa tillförlitlig drift av projektorn och för att skydda den mot överhettning rekommenderas du att montera projektorn på en plats som inte blockerar ventilationen. Till exempel, placera inte projektorn på ett stökigt soffbord, soffa, säng etc. Placera inte projektorn i en bokhylla eller ett skåp som begränsar luftflödet.
- 2. Använd inte projektorn nära vatten eller fukt. För att minska risken för brand och/eller stötar, utsätt inte projektorn för regn eller fukt.
- Montera inte projektorn nära värmekällor som element, värmare, spisar eller annan utrustning som till exempel förstärkare som avger värme.
- 4. Rengör endast med torr trasa.
- 5. Använd endast tillbehör som specificeras av tillverkaren.
- Använd inte enheten om den har skadats eller missbrukats. Som fysiska skador/missbruk räknas när (men inte begränsat till):
  - Enheten har tappats.
  - Strömkabeln eller kontakten har skadats.
  - Vätska har spillts på projektorn.
  - Projektorn har utsatts för regn eller fukt.
  - Ett föremål har fallit in i projektorn eller är löst inuti den.

Försök inte att reparera enheten själv. Om du öppnar eller avlägsnar kåpor kan detta utsätta dig för farlig spänning eller andra faror. Ring Optoma innan du skickar enheten för reparation.

- Låt inte föremål eller vätska komma in i projektorn. Dessa kan komma i kontakt med farliga spänningspunkter eller kortsluta delar vilket kan leda till brand eller elektriska stötar.
- 8. Se projektorns hölje för säkerhetsrelaterade märkningar.
- 9. Enheten bör endast repareras av behörig servicepersonal.

## Uttalande om avsedd användning

- Drifttemperatur
  - För 0 2500 fot, 5 °C 40 °C
  - För 2500 5000 fot, 5 °C 35 °C
  - För 5000 10000 fot, 5 °C 30 °C
- Max luftfuktighet
  - Drifttemperatur: 10 % ~ 80 % relativ fuktighet (max.), ickekondenserande
  - Förvaring: 5 % ~ 95 % relativ fuktighet, ickekondenserande

Driftmiljön ska vara fri från luftburen rök, fett, olja och andra föroreningar som kan påverka projektorns drift eller prestanda.

Användning av denna produkt under ogynnsamma omständigheter leder till att garantin ogiltigförklaras.

# Säkerhetsinformation

Läs igenom, förstå och följ all säkerhetsinformation i dessa instruktioner innan du använder projektorn. Spara dessa instruktioner för framtida referens.

| Förklaring av signalordskonsekvenser |                                                                                                    |  |
|--------------------------------------|----------------------------------------------------------------------------------------------------|--|
| A Varning:                           | Anger en potentiellt farlig situation som om den inte undviks<br>kan resultera i dödsfall eller allvarlig personskada och/eller<br>egendomsskada.       |  |
| <b>⊥ Försiktighet:</b>               | Anger en potentiellt farlig situation som om den inte undviks kan<br>resultera i lättare eller mindre allvarlig personskada och/eller<br>egendomsskada. |  |
| A Varning:                           | Farlig spänning                                                                                                    |  |

#### A Varning

#### För att minska risken förknippad med farliga spänningar:

- modifiera inte produkten på något sätt.
- Försök inte att reparera projektorn.
- Det finns inga delar som kan repareras av användaren. Service ska endast utföras av Optoma-auktoriserad servicepersonal och som använder systemkomponenter som godkänts av Optoma.
- Använd inte vägguttag i våta miljöer.
- Använd inte trasiga vägguttag. Byt ut trasiga delar före användning.

#### För att minska risken förknippad med brand och explosioner:

- Sänk inte ner projektorn i vätska och låt den inte blötas ner.
- Använd endast Optoma-godkänd strömförsörjning.

#### För att minska risken förknippad med kvävning:

• Förvara alla smådelar, t.ex. fjärkontrollens batteri, utom räckhåll för barn och husdjur.

#### För att minska risken med farliga spänningar, stötar, fall och skarp synligt ljus:

• använd inte projektorn i närheten av barn som inte hålls under uppsikt.

### A Försiktighet

#### För att minska risken förknippad med hörselförlust:

- var noga med att läsa hörlurstillverkarens instruktioner om volymnivå.
- Användaren är skyldig att använda säkra volymnivåer.

# För att minska risken förknippad med explosioner och/eller kemikalier från läckande batterier:

- Använd endast med batterityp CR2025.
- Placera batteriet så att dess plus- (+) och minuspoler (-) överensstämmer med markeringarna på fjärrkontrollen.
- Lämna inte batteriet i fjärrkontrollen under längre perioder.
- Hetta inte upp batteriet eller släng det i öppen eld.
- Ta inte isär eller ladda om batteriet
- Ha inte batterier löst liggande i fickan eller en väska.
- Undvik ögon- och hudkontakt om batteriet börjar läcka.
- Ladda inte batteriet i närheten av en värmekälla eller i extremt varma miljöer.

#### För att minska risken förknippad med miljöföroreningar:

• Kassera alla systemkomponenter i enlighet med gällande föreskrifter.

#### För att minska risken förknippad med starkt sken från lysdioder:

• titta inte rakt in i projektorns objektiv.

#### För att minska risken förknippad med fall:

• Placera laddarsladden och datakablar så att de inte utgör en snubbelrisk.

Viktigt meddelande: Utsätt inte projektorn för direkt solljus i instängda utrymmen, t.ex. ett fordon.

### SPARA DESSA INSTRUKTIONER

## Säkerhetsetiketter

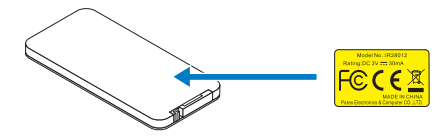

Fjärrkontroll Modell nr. IR28012

# Varumärken

Optoma och Optoma-logotypen är varumärken som tillhör Optoma Company. Adobe och Adobe-logotypen är antingen registrerade varumärken eller varumärken tillhörande Adobe Systems Incorporated i Förenta staterna och/eller andra länder. Microsoft, PowerPoint och Excel är registrerade varumärken tillhörande Microsoft Corporation. microSD och microSDHC är varumärket tillhörande SD Association.

Alla andra varumärken eller registrerade varumärken tillhör deras respektive företag.

## Video- och ljudavkodningsmeddelanden

### MPEG-4-MEDDELANDE

Denna produkt är licensierad under mpeg-4 visual patent portfolio-licensen för personligt och icke-kommersiellt bruk av en konsumet för (i) kodning av video i enlighet med mpeg-4 visual standard ("mpeg-4 video") och/eller (ii) avkodning av mpeg-4 video som kodats av en konsument som är sysselsatt med personlig och icke-kommersiell aktivitet och/eller som erhållits från en videoleverantör som erhållit licens av mpeg la för leverens av mpeg-4 video. Ingen licens beviljas eller underförstås för något annat syfte. Ytterligare information, inklusive information gällande reklam, internt eller kommersiellt bruk och licensiering kan erhållas från mpeg la, Ilc. Se <u>http://www.mpegla.com</u>.

### AVC VIDEO-MEDDELANDE

Denna produkt är licensierad under avc patent portfolio-licensen för personligt och ickekommersiellt bruk av en konsument för (i) kodning av video i enlighet med avc-standard ("avc-video") och/eller (ii) avkodning av avc-video som kodats av en konsument som är sysselsatt med personlig och icke-kommersiell aktivitet och/eller som erhållits från en videoleverantör som erhållit licens för leverens av avc-video. Ingen licens beviljas eller underförstås för något annat syfte. Ytterligare information kan erhållas från mpeg la, llc. Se <u>http://www.mpegla.com</u>.

#### MPEG LAYER-3-MEDDELANDE

Leverans av denna produkt förmedlar inte en licens och antyder inga rättigheter att distribuera MPEG Layer-3-kompatibelt material med denna produkt i inkomstskapande sändningssystem (markbundna, satellit-, kabel- och/eller andra distributionskanaler), direktuppspelningsprogram (via internet, intranät och/eller andra nätverk) andra system för innehållsdistribution (betalljud eller ljud-på-begäran-program och liknande) eller på fysisk media (cd-skivor, dvd-skivor, halvledarchippar, hårddiskar, minneskort och liknande). En självständig licens för sådant bruk krävs.

För mer detaljer, gå till http://mp3licensing.com.

# **Reglerande information**

## FCC-UTTALANDE - KLASS B

Denna utrustning generar, utnyttjar och kan avge radiofrekvensenergi och om den inte installeras och används i enlighet med instruktionerna kan den orsaka störningar på radiokommunikationer. Den har testats och funnits möta begränsningarna för en Klass "B" datorenhet i enlighet med delparagraf B i del 15 i FCC-reglerna, som är avsedda att ge rimligt skydd mot sådana störningar när de används i installationer i hemmet. Det finns emellertid ingen garanti för att interferens inte kommer att uppstå i en viss installation. Om denna utrustning orsakar skadliga störningar på radio- eller tv-mottagningen, so kan avgöras genom att stänga av och starta om utrustningen, uppmanas användaren att försöka korrigera störningen på ett eller flera av följande sätt:

- Omorientera eller omlokalisera mottagarantennen.
- Öka avståndet mellan utrustningen och mottagaren.
- Anslut utrustningen till ett uttag på en annan krets än den som mottagaren är ansluten till.
- Rådgöra med försäljaren eller en erfaren radio/tv-tekniker.

**OBSERVERA:** Denna Klass B digitala apparat överensstämmer med Canadian ICES-003.

Cet appareil numérique de la classe B est conforme à la norme NMB-003 du Canada.

#### Regelinformation från Industry Canada

Drift sker på följande två villkor:

(1) denna enhet får inte orsaka störningar och

(2) denna enhet måste acceptera mottagna störningar, inklusive störningar som kan orsaka oönskad drift.

Användaren uppmärksammas på att denna enhet endast bör användas som angivet i denna handbok för att uppfylla kraven för RF-exponering. Användning av denna enhet på ett sätt som inte överensstämmer med denna handbok kan leda till överdriven RF-exponering.

Denna Klass [B] digitala apparat uppfyller Kanadas ICES-003.

Cet appareil numérique de la classe [B] est conforme à la norme NMB-003 du Canada.

**ANVÄNDARINFORMATION:** Denna utrustning uppfyller kraven för FCC-utrustning under förutsättning att följande villkor uppfylls. Om kablarna inkluderar en EMI-ferritkärna, fäst kabeländen med ferritkärnan i projektorn. Använd kablarna som levereras med projektorn eller som specificeras.

**OBS:** Ändringar eller modifikationer som inte uttryckligen godkänts av den part som ansvarar för överensstämmelsen kan ogiltigförklara användarens behörighet att använda utrustningen.

#### Uppfyller IDA Standards DA103121

# **CE-deklaration**

**Uttalande om elektromagnetisk kompatibilitet:** Uppfyller direktiv 2004/108/EG **Lågspänningsdirektiv:** Uppfyller direktiv 2006-95-EG.

## **WEEE-deklaration**

Följande information gäller endast för EU-medlemsstater:

Märkningen som visas till höger uppfyller direktiv 2002/96/EC (WEEE) om avfall från elektriska och elektroniska produkter. Märkningen innebär att utrustningen INTE skall kasseras som osorterat kommunalt avfall utan att returnerings- och uppsamlingssystem skall användas i enlighet med lokal lagstiftning.

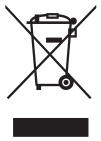

# Introduktion

# Förpackningens innehåll

Projektorn levereras med de tillbehör som visas nedan. Se till att du har alla delar. Kontakta den lokala återförsäljaren eller servicecentret om något saknas.

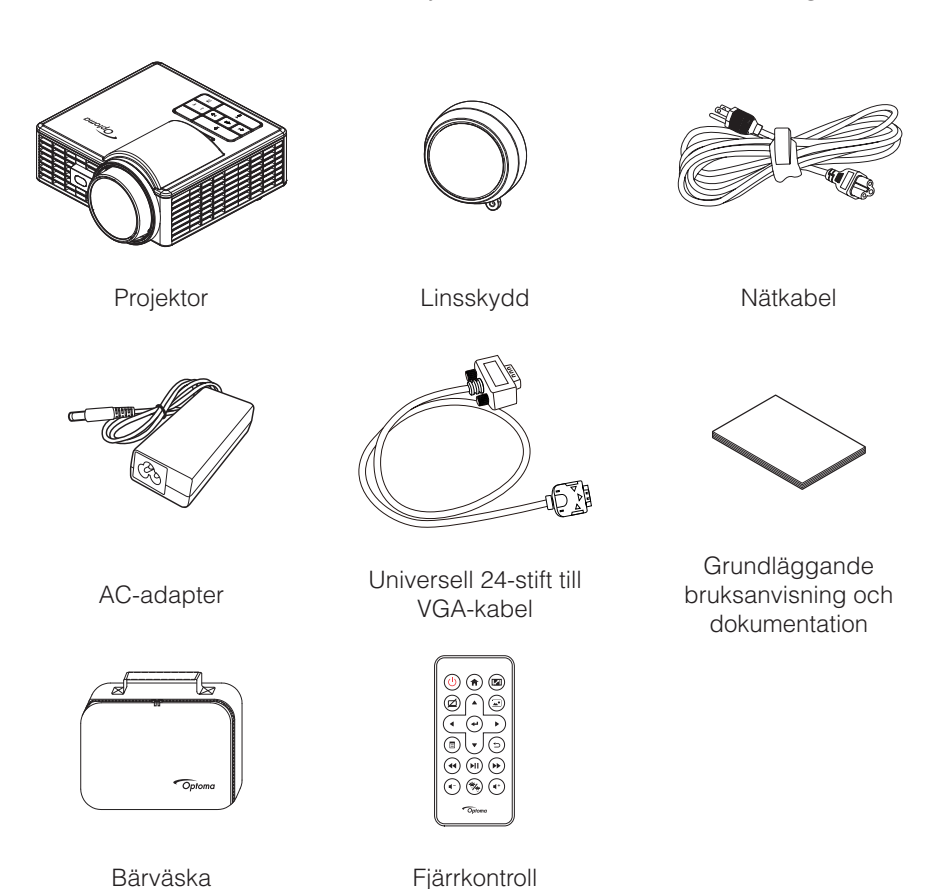

OBS: Fjärkontrollen levereras med batteri.

## Om projektorn

## Huvudenhet

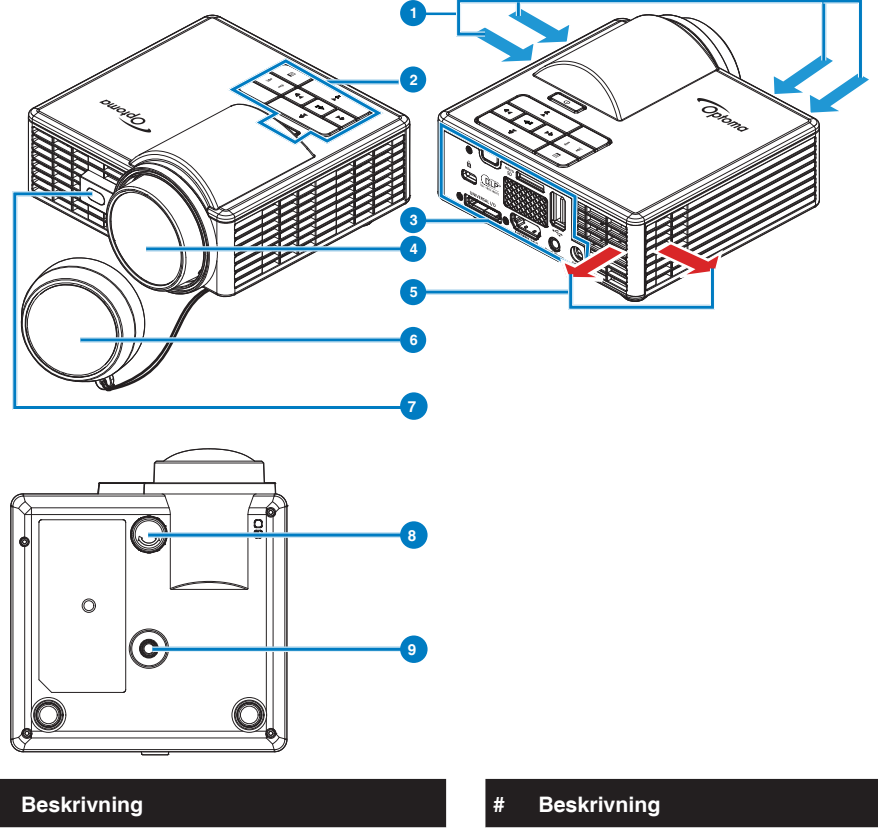

- 1 Ventilation (intag)
- 2 Kontrollpanel
- 3 In/utgångar
- 4 Lins

| 6 | Linsskydd                                  |
|---|--------------------------------------------|
| 7 | Lasersensor för att hitta automatisk fokus |
| 8 | Hjul för lutningsjustering                 |
| 9 | Skruvhål för stativ                        |

5 Ventilation (uttag)

#### **OBS**:

#

- Blockera inte projektorns inlopps- och utloppsventiler.
- När du använder projektorn i ett slutet utrymme, se till att det finns ett utrymme på minst 15 cm runt inlopps- och utloppsventilerna.

## In/utgångar

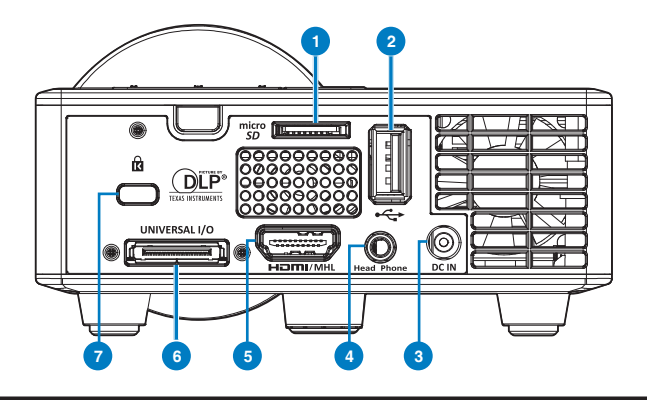

#### # Beskrivning

- 1 MicroSD-kortplats
- 2 USB Typ A-kontakt
- 3 Likströmsinmatning
- 4 Hörlurskontakt
- 5 HDMI/MHL-kontakt
- 6 Universell I/O-kontakt
- 7 Plats för säkerhetskabel

## Kontrollpanel

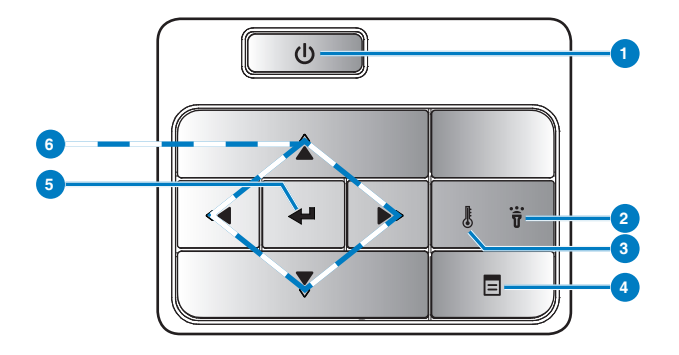

| # | Namn                               | Beskrivning                                                                                                    |
|---|------------------------------------|----------------------------------------------------------------------------------------------------|
| 1 | Power                              | Slå på och av projektorn.                                                                                                    |
| 2 | Felindikator                       | Felindikatorn lyser med ett fast gult sken, en av indikatorerna fungerar inte. Projektorn stängs av automatiskt.                                                 |
| 3 | Temperaturindikator                | Om den gula TEMP-indikatorn blinkar kan ett av följande fel ha<br>uppstått:<br>• Projektorns invändiga temperatur är för hög.<br>• Fläktarna har slutat fungera. |
| 4 | Meny                               | Tryck för att aktivera OSD-menyn. Använd pilknapparna och <b>Meny</b> -<br>knappen för att navigera i skärmmenyn.                                                |
| 5 | Enter                              | Tryck för att bekräfta valt alternativ.                                                                                                    |
| 6 | Fyra tangenter för<br>riktningsval | Tryck för att välja kommandon i bildskärmsmenyn (OSD).                                                                                                    |

## Fjärrkontroll

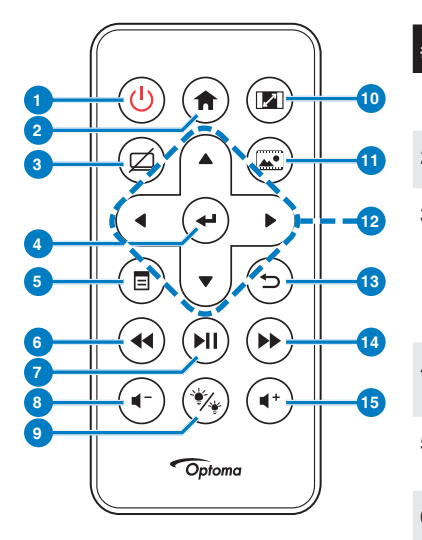

| #   | Namn                            | Beskrivning                                                                                                    |
|-----|---------------------------------|----------------------------------------------------------------------------------------------------|
| 1   | Ström 😃                         | Slå på och av projektorn.                                                                                                    |
| 2   | Hem 🔿                           | Tryck för att återgå till startsidan.                                                                                                    |
| 3   | Tyst 🖾                          | Tryck för ljud av/på och/eller<br>video beroende på valt ljud av-<br>alternativ i skärmmenyn ( <b>Huvud</b><br>> Inställning > Avancerat ><br>Tyst). |
| 4   | Enter 🕑                         | Tryck för att bekräfta valt<br>alternativ.                                                                                                    |
| 5   | Meny 🗐                          | Tryck för att aktivera OSD-<br>menyn.                                                                                                    |
| 6   | Spola tillbaka 🛥                | Tryck för att söka bakåt.                                                                                                    |
| 7   | Spela/Paus 🗐                    | Tryck för att spela/pausa<br>mediafilen.                                                                                                    |
| 8   | Volym ned 🖝                     | Tryck för att minska volymen.                                                                                                    |
| 9   | Indikatorläge 🛞                 | Låter dig välja visningsläget.                                                                                                    |
| 10  | Bildkvot 📾                      | Tryck för att ändra<br>bildförhållandet på visad bild.                                                                                               |
| 11  | Medialäge 🗐                     | Tryck för att ändra ingångskälla<br>till Media.                                                                                                    |
| 12  | Upp/ner/vänster/<br>höger       | Tryck för att välja kommandon i<br>bildskärmsmenyn (OSD).                                                                                            |
| 13  | Bakåt 🕞                         | Tryck för att återgå till<br>föregående sida.                                                                                                    |
| 14  | Spola framåt 座                  | Tryck för att söka framåt.                                                                                                    |
| 15  | Volym upp 🔹                     | Tryck för att öka volymen.                                                                                                    |
| OBS | : Hem- och Bakåt<br>Medialäget. | -knapparna kan endast användas i                                                                                                    |

### Sätta i fjärrkontrollens batteri

- 1. Ta ut batterihållaren genom att hålla ner sidospärren och dra ut batterihållaren.
- 2. Sätt i ett CR2025 knappbatteri med polerna enligt markeringarna i batterihållaren.

**OBS:** När batterihållaren används för första gången sitter en plastfilm mellan batteriet och dess kontakt. Ta bort filmen före användning.

3. Sätt tillbaka batterihållaren.

### Fjärrkontrollens driftsområde

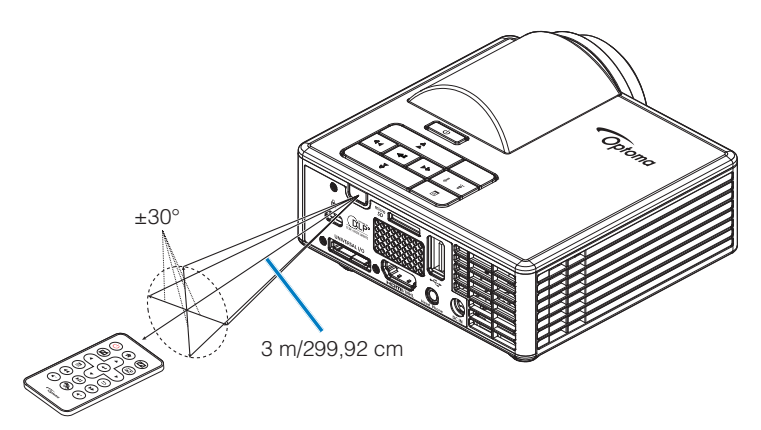

OBS: Faktiskt användningsområde kan avvika något från diagrammet. Dessutom minskar ett svagt batteri fjärrkontrollens räckvidd.

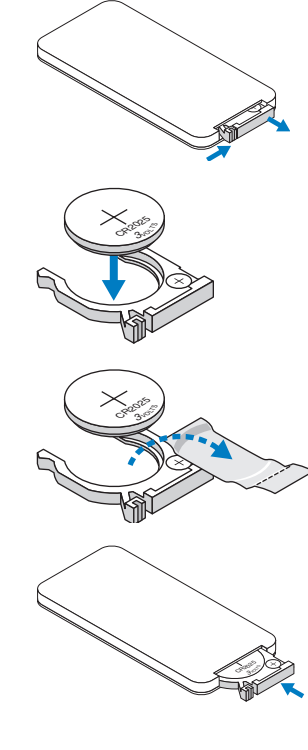

# Installation

## Ansluta till en dator

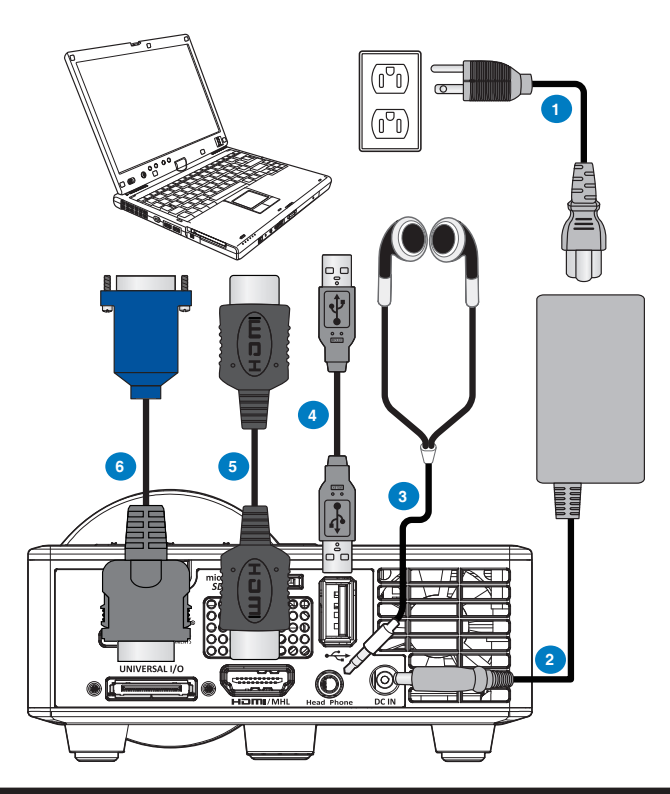

#### # Beskrivning

- 1 Strömsladd
- 2 AC-adapter
- 3 Ljudkabel (\*1)
- 4 USB-A till USB-A-kabel (\*2)
- 5 HDMI-kabel (\*2)
- 6 Universell 24-stift till VGA-kabel

#### **OBS**:

- -(<sup>1</sup>) Projektorn stöder endast ljudkablar av TRS-typen (utan mikrofonfunktion); med vissa hörlurar, på grund av olikheter av impedans, du kommer kanske märka viss skillnad i volymnivåerna (lägre volym).
- -(\*2) Tillbehöret levereras inte med projektorn.

## Anslutna till DVD-spelare

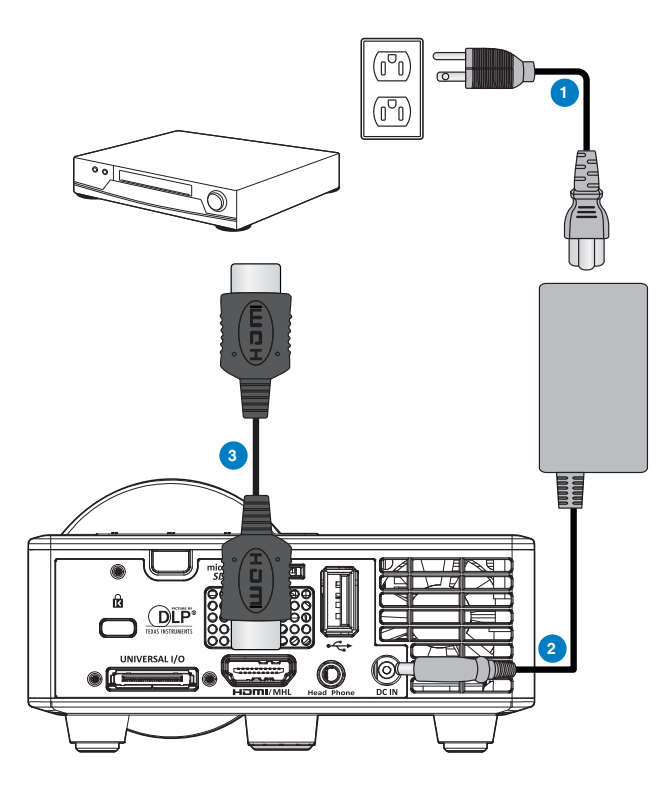

#### # Beskrivning

- 1 Strömsladd
- 2 AC-adapter
- 3 HDMI-kabel (\*2)
- **OBS:** (\*2) Tillbehöret levereras inte med projektorn.

## Ansluta till multimedia

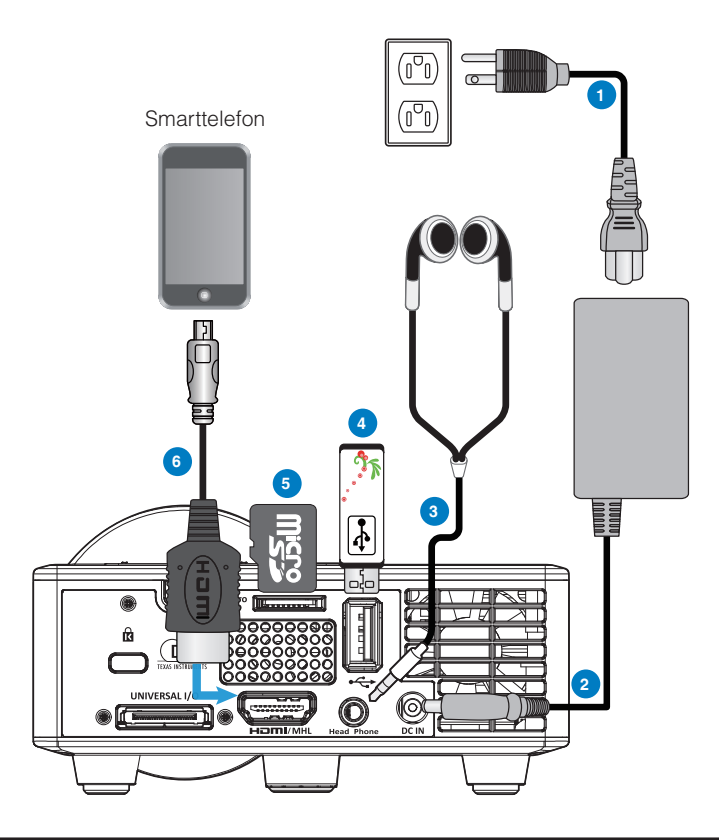

#### # Beskrivning

- 1 Strömsladd
- 2 AC-adapter
- 3 Ljudkabel (\*1)
- 4 USB-flashenhet (\*2)
- 5 MicroSD-kort (\*2)
- 6 MHL-kabel (\*2)

#### OBS:

- -(\*1) Projektorn stöder endast ljudkablar av TRS-typen (utan mikrofonfunktion); med vissa hörlurar, på grund av olikheter av impedans, du kommer kanske märka viss skillnad i volymnivåerna (lägre volym).
- -(\*2) Tillbehöret levereras inte med projektorn.

# Sätta på och stänga av projektorn

## Slå på projektorn

**OBS:** Slå på projektorn innan du slår på källan (dator, DVD-spelare etc.). **Ström**-knappen blinkar orange tills nertryckt.

- 1. Anslut strömsladden med växelströmsadaptern och lämpliga signalkablar till projektorn.
- 2. Ta bort linsskyddet.
- 3. Tryck på Ström-knappen.
- 4. Slå på din källa (dator, DVD-spelare etc.).
- 5. Anslut källan till projektorn med lämplig kabel.
- 6. Källan bestäms av den senast anslutna källan. (Standardinställning för ingångskällan är Multimedia). Ändra projektorns ingångskälla om nödvändigt.

#### Stänga av projektorn

- OBS: "Tryck på strömbrytaren för att stänga av projektorn."-meddelandet visas på skärmen. Meddelandet försvinner efter 5 sekunder eller så kan du trycka på knappen **Meny** för att rensa bort det.
- 1. Tryck på **Ström**-knappen. Följ instruktionerna som visas på skärmen för att stänga av projektorn korrekt.
- 2. Tryck en gång till på **Ström**-knappen. Kylfläktarna fortsätter att arbeta i 3-5 sekunder.
- 3. Dra ut strömsladden och växelströmsadaptern ur el-uttaget och projektorn.

# Justera projicerad bild

## Höj projektorn

Höj projektorn till önskad visningsvinkel och använd det främre lutningsjusteringshjulet för att finjustera visningsvinkeln.

## Sänka projektorns höjd

Sänk projektorn och använd det främre lutningsjusteringshjulet för att finjustera visningsvinkeln.

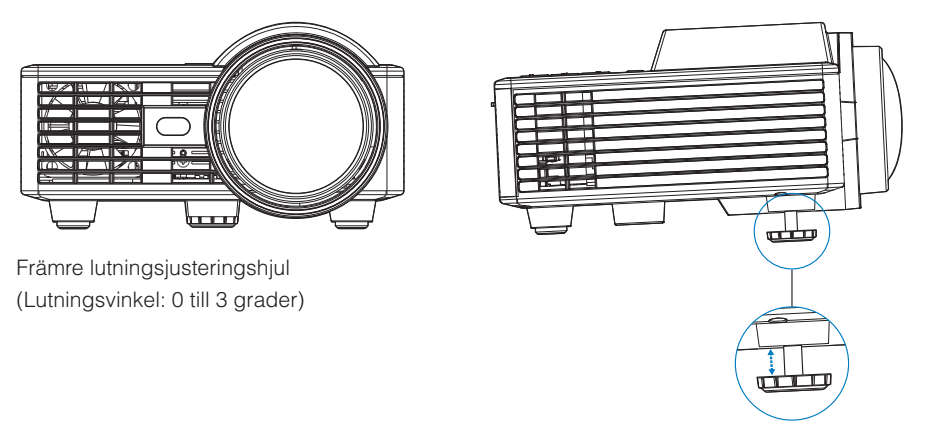

Viktigt meddelande: Undvik skador på projektorn genom att se till att justeringshjulen är helt indragna innan projektorn flyttas eller placeras i bärväskan.

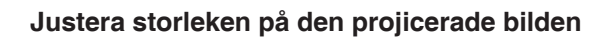

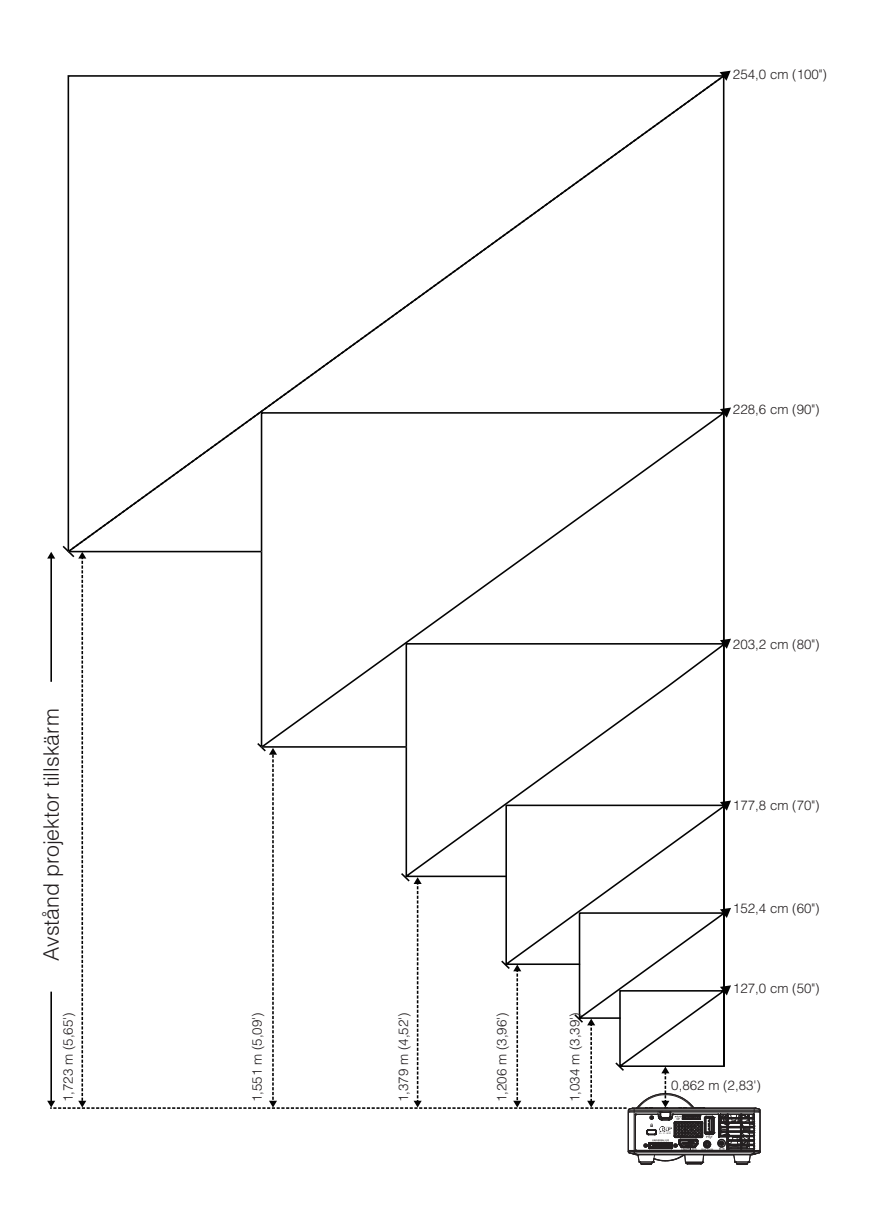

|                 | Skärmstorlek    |                 | Avotånd         |
|-----------------|-----------------|-----------------|-----------------|
| Diagonal        | Bredd           | Höjd            | Avstallu        |
| 127,0 cm (50")  | 108 cm (42,52") | 67 cm (26,38")  | 0,862 m (2,83') |
| 152,4 cm (60")  | 129 cm (50,79") | 81 cm (31,89")  | 1,034 m (3,39') |
| 177,8 cm (70")  | 151 cm (59,45") | 94 cm (37,01")  | 1,206 m (3,96') |
| 203,2 cm (80")  | 172 cm (67,72") | 108 cm (42,52") | 1,379 m (4,52') |
| 228,6 cm (90")  | 194 cm (76,38") | 121 cm (47,64") | 1,551 m (5,09') |
| 254,0 cm (100") | 215 cm (84,65") | 135 cm (53,15") | 1,723 m (5,65') |

**OBS:** Denna kurva ges endast i referenssyfte.

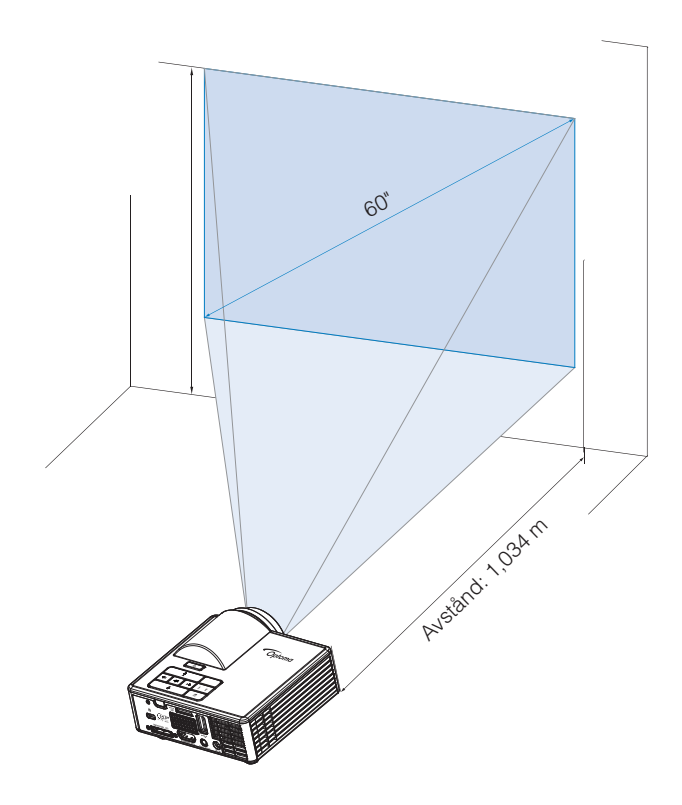

# Användarkontroller

# Använda OSD-menyn

- 1. Projektorn har en flerspråkig OSD-meny som kan visas med eller utan inmatningskälla.
- 2. Tryck på **Meny**-knappen på kontrollpanelen eller på fjärrkontrollen för att gå in i Huvudmenyn.
- 3. Välj alternativ genom att trycka på <i> eller <i> på projektorns kontrollpanel eller fjärrkontroll.
- 4. Använd ④ eller <i>● på kontrollpanelen eller fjärkontrollen för att justera inställningarna.
- 5. Stäng OSD-menyn genom att trycka på **Meny**-knappen direkt på kontrollpanelen eller på fjärrkontrollen.

## Huvudmeny

Huvudmenyn låter dig välja ingångskälla, justera volymen, välja visningsläge och konfigurera inställningar för ljusstyrka, kontrast, bild, display och installation.

| Huvud                  |           |        |    |
|------------------------|-----------|--------|----|
|                        |           |        |    |
| Ingångskälla           |           | VGA    |    |
| Volym                  | •         | 5      | •  |
| Bild läge              | •         | PC     | ►  |
| Ljusstyrka             | •         | 5      | ►  |
| Kontrast               | •         | 5      | ►  |
| Bild                   |           |        |    |
| Display                |           |        |    |
| Inställning            |           |        |    |
|                        |           |        |    |
| <mark>∔</mark> †→ Välj | E Avsluta | 🛶 Ente | er |

- Ingångskälla: Välj projektorns ingångskälla. Alternativen är: VGA, HDMI/MHL och Media.
- Volym: Justera volymen.

OBS: Ljudutmatning stöds inte i VGA-läget.

Bild läge: Optimera visningsbilden. Alternativen är: Ljusstark, PC, Bio/ iDevice\*, Photo och Eco.

OBS: \*Alternativet **iDevice** ersätter alternativet **Bio** om ingångskällan är **HDMI** och alternativet **iDevice** (**Huvud > Inställning > Avancerat**) har aktiverats.

- Ljusstyrka: Ändra ljusstyrkan i bilden.
- Kontrast: Justera bildskärmens kontrast.

### <u>Bild</u>

Bildmenyn låter dig ändra olika bildinställningar som t.ex. 3D-relaterat, format, zoom, färgtemperatur, färgrymd m.m.

|                  | Bild    |       |    |
|------------------|---------|-------|----|
|                  |         |       |    |
| 3D               | •       | På    |    |
| 3D Synk. Invert  | •       | Av    |    |
| Format           | •       | Auto  |    |
| Zoom             | •       | 100%  |    |
| Färgtemperatur   | •       | Varm  | •  |
| Färgområde       | •       | Auto  | •  |
| Frekvens         | •       | 0     | •  |
| Fas              | •       | 0     | •  |
|                  |         |       |    |
| <b>∔</b> ‡→ Välj | Avsluta | Ent ب | er |

- **3D**: Slå på eller stäng av 3D-funktionen.
- **3D Synk. Invert:** Slå på eller stäng av 3D Synk. Invert.

#### OBS:

- 3D/3D Synk. Inverteringen kan inte ändras när du väljer bildinställningar. - I 3D-läget är den högsta ingångstiming som stöds 1024x768 vid 120 Hz.

- Format: Välj format för att justera hur bilden ska visas. Alternativen är:
  - Auto: Välj för att bibehålla bildkvoten enligt ingångskällan.
  - 4:3: Ingångskällan skalas för att passa skärmen och projicerar en 4:3-bild.
  - **16:9**: Ingångskällan skalas för att passa skärmen och projicerar en 16:9-bild.
  - **16:10**: Ingångskällan skalas för att passa skärmen och projicerar en 16:10-bild.
- Zoom: Zooma in eller zooma ut på bilden. Alternativen är: 50 %, 75 %, 100 %, 125 %, 150 %, 175 % eller 200 %.
- Färgtemperatur: Välj färgtemperatur. Alternativen är: Varm, Medel och Kall.

OBS: Färgtemperatur stöds inte i läget Ljusstark, Eco. och 3D.

- Färgområde: Välj en lämplig typ av färgmatrix. Alternativen är: Auto, RGB och YUV.
   OBS: Färgrymd stöds endast i HDMI-läget.
- Frekvens: Ändra på displaydatans klockfrekvens så att den överensstämmer med datorns grafikkort. Om en flimrande vertikal kurva syns, använd Frekvens-kontrollen för att minimera staplarna. Detta är en grovjustering.

OBS: Frekvensen kan endast justeras i VGA-läget.

**Fas:** Synkronisera signaltimingen på skärmen med grafikkortet. Om bilden är ostadig eller flimrande, använd Fas-funktionen för att korrigera den. Detta är en finjustering.

OBS: Fasen kan endast justeras i VGA-läget.

### <u>Display</u>

Bildskärmsmenyn låter dig ändra bildskärmsinställningar som t.ex. keystone, projektion, autofokus och manuell fokus.

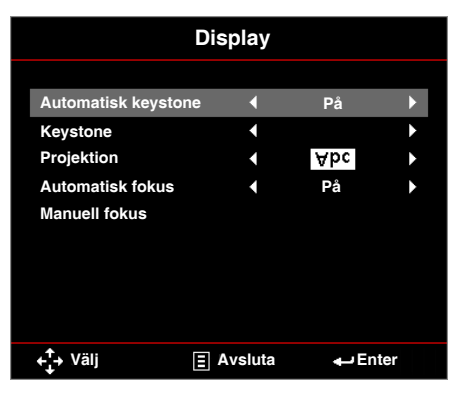

Automatisk keystone: Välj På för att automatiskt justera bildförvrängningen som orsakas av projektorns lutning.

OBS: Funktionen Autokeystone kan endast användas för att justera vertikal bildförvrängning.

Keystone: Justera bildförvrängningen som orsakas av projektorns lutning (+/-40 grader).

**OBS:** Om du justerar keystone-graderna manuellt kommer även funktionen Autokeystone att stängas av automatiskt.

- Projektion: Välj projektionsläge, beroende på hur projektorn är monterad.
  - Automatisk keystone: På

Abc Ej omvänt

- JdA Vänster/höger omvänt
- Automatisk keystone: Av
  - Abc Ej omvänt
  - odA Vänster/höger omvänt
  - oqy Upp/ner omvänt
  - **∀pc** Upp/ner och vänster/höger omvänt

Automatisk fokus: Välj På för att justera bildfokus automatiskt.

Anmärkning 1: Om den projicerade bilden är otydlig kan du täcka över sensorn framför projektorn (mindre än 3 cm) i en sekund och sedan släppa den. Projektorns inställning återställs till noll.

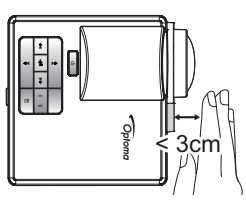

Anmärkning 2: Om den projicerade bilden fortfarande är otydlig efter att nolljusteringen utförts roterar du det främre lutningshjulet för att höja projektorn till önskad visningsvinkel och återställ sedan projektorns inställning till noll.

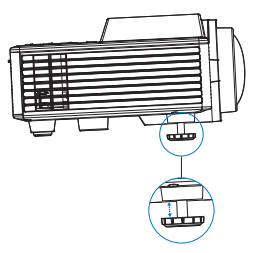

Anmärkning 3: Om den projicerade bilden fortfarande är otydlig efter att de två stegen ovan har utförts måste du justera bildfokuset manuellt. Gör något av följande för att komma åt kalibreringsskärmen för manuell justering:

- Välj Manuell fokus från skärmmenyn (Display > Manuell fokus).
- Tryck och håll intryckt knappen ④ eller 🕑 på kontrollpanelen/fjärrkontrollen.
- Manuell fokus: Justera bildfokuset manuellt när alternativet autofokus är avstängt.

OBS: När kalibreringsskärmen visas trycker du länge på knappen ④ eller ● på kontrollpanelen/fjärrkontrollen för att utföra en grov fokusjustering först och tryck sedan kort på knappen ④ eller ● för att finjustera fokus.

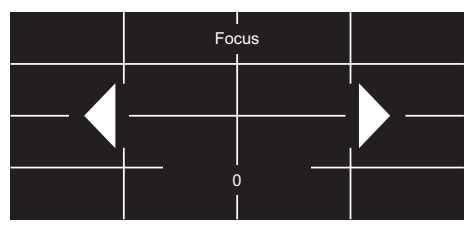

#### <u>Inställning</u>

Inställningsmenyn låter dig välja standardspråk för skärmmenyn, modifiera källan för systemstart, ställa in avstängningstimern och andra alternativ.

| Inställning             |           |            |   |
|-------------------------|-----------|------------|---|
| o *!                    |           | <b>a</b> . |   |
| Språk                   | •         | Svenska    |   |
| Boot-up Source          | •         | Auto       | • |
| Direktpåslag            | •         | Av         | • |
| Avstängningstime        | er 📢      | Auto       | • |
| Avancerat               |           |            |   |
| Återställ               |           |            |   |
| Ver.                    |           | C01        |   |
|                         |           | B02        |   |
|                         |           |            |   |
| <mark>, t</mark> + Välj | E Avsluta | 🕁 Ente     | r |

- Språk: Ställ in språk för skärmmenyn. Alternativen är: Engelska, tyska, franska, italienska, spanska, portugisiska, polska, holländska, ryska, svenska, grekiska, traditionell kinesiska, förenklad kinesiska, japanska, koreanska och turkiska.
- Boot-up Source: Välj projektorkälla vid systemstart. Alternativen är: Auto, VGA, HDMI/MHL, och Media.

**OBS:** Om källan för systemstart är inställd på "Auto" kommer ingångskällan alltid att vara densamma som i föregående session när projektorn startas upp.

- Direktpåslag: Välj På för att aktivera Direct Power mode. Projektorn startas automatiskt när den ansluts till nätström utan att du behöver trycka på Strömknappen på projektorns kontrollpanel eller fjärrkontroll.
- Avstängningstimer: Ställa in nedräkningstimerns intervall. Nedräkningstimern startar när ingen signal skickas till projektorn. Projektorn stängs automatiskt av då nedräkningen är slutförd. Alternativen är: Auto, Av, 0:30, 1:00, 3:00, 8:00, 12:00.

**OBS:** Om avstängningstimern är inställd på "Auto" kommer projektorn att stängas av automatiskt efter 15 minuters inaktivitet.

Återställ: Återställ alla inställningar till fabriksinställningarna, inklusive inställningar för dator- och videokällor. När du har valt detta alternativ visas ett bekräftelsemeddelande på skärmen. Välj "Ja" för att bekräfta eller "Nej" för att avbryta återställningen.

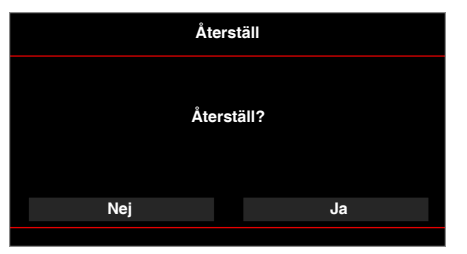

• Ver.: Visa projektorns version på inbyggd programvara.

#### Avancerat

I den menyn Avancerat kan du ändra inställningarna för **iDevice**, **Tyst**, **Färgmättnad** och **Färgton**.

| Avancerat               |                  |         |     |
|-------------------------|------------------|---------|-----|
|                         |                  |         |     |
| iDevice                 | •                | Av      | •   |
| Tyst                    | •                | AV tyst | •   |
| Färgmättnad             |                  | 10      | •   |
| Färgton                 | •                | 0       | •   |
| <mark>,</mark> t → Välj | <b>∃</b> Avsluta | Ent نے  | ter |

iDevice: Välj På för att visa bästa färgåtervinning vid projicering av bilder från iDevice (iPhone/iPad/iPod) via Lightning HDMI-adapter.

OBS: Om du vill projicera bilder från iDevice, anslut enheten till projektorn via Lightning HDMI-adaptern, ställ in ingångskällan till alternativet **HDMI** aktivera **iDevice** (Huvud > Inställning > Avancerat), och ställ in **iDevice** som visningsläge (Huvud > Bild läge).

Tyst: Välj läget Ljud av. Alternativen är: AV tyst (stäng av både ljud och bild), Ljud (stäng endast av ljud) och Video (stäng endast av video).

OBS: Funktionen för **Tyst**-knappen (②) på fjärrkontrollen beror på det valda "Ljud av"alternativet i skärmmenyn.

Färgmättnad: Justerar bildens mättnad.

**OBS:** Mättnaden kan endast justeras i HDMI-läget och stöder endast 1080p/i, 720p, and 480p/i.

Färgton: Justerar bildens färgton.

**OBS:** Färgtonen kan endast justeras i HDMI-läget och stöder endast 1080p/i, 720p, and 480p/i.

## **Multimediaintroduktion**

Stödda multimediaformat:

## <u>Bildformat</u>

| Bildtyp (ändelse) | Deltyp     | Kodning | Max storlek                          |
|-------------------|------------|---------|--------------------------------------|
| Jpeg / Jpg        | Baslinje   | YUV420  | 4 000 x 4 000=16 000 000 bildpunkter |
|                   |            | YUV422  |                                      |
|                   |            | YUV440  |                                      |
|                   |            | YUV444  |                                      |
|                   | Progressiv | YUV420  | 4 000 x 4 000=16 000 000 bildpunkter |
|                   |            | YUV422  |                                      |
|                   |            | YUV440  |                                      |
|                   |            | YUV444  |                                      |
| BMP               |            |         | 4 000 x 4 000=16 000 000 bildpunkter |

4 000 x 4 000=16 000 000 bildpunkter

#### <u>Videoformat</u>

| Filformat             | Videoformat | Avkodar<br>Max res. | Max<br>bithastighet<br>(bps) | Ljudformat                     | Profil   |
|-----------------------|-------------|---------------------|------------------------------|--------------------------------|----------|
| MPG, MPEG             | MPEG1       | 1920x1080<br>30 fps | 30 Mbps                      | MPEG1 L1-3                     |          |
| AVI, MOV,<br>MP4, MKV | H.264       | 1920x1080<br>30 fps | 30 Mbps                      | MPEG1 L1-3<br>HE-ACC v1<br>AC3 | BP/MP/HP |
| AVI, MOV,<br>MP4,     | MPEG4       | 1920x1080<br>30 fps | 30 Mbps                      | HE-ACC v1                      | SP/ASP   |
| AVI, MOV,<br>MP4,     | Xivd        | 1920x1080<br>30 fps | 30 Mbps                      | MPEG1 L1-3<br>HE-ACC v1        | HD       |
| AVI                   | MJPEG       | 8192x8192<br>30 fps | 30 Mbps                      | MPEG1 L1-3<br>HE-ACC v1        | Baslinje |
| WMV                   | VC-1        | 1920x1080<br>30 fps | 30 Mbps                      | WMA8/9<br>(V1/v2)              | SP/MP/AP |

### Ljudformat

| Musiktyp (ändelse) | Samplingshastighet (KHz) | Bithastighet (Kbps) |
|--------------------|--------------------------|---------------------|
| MP3                | 8-48                     | 8-320               |
| WMA                | 22-48                    | 5-320               |
| ADPCM-WAV(WAV)     | 8-48                     | 32-384              |
| PCM-WAV(WAV)       | 8-48                     | 128-1536            |
| AAC                | 8-48                     | 8-256               |

## Office viewer-format

| Filformat | Supportversion                            | Sida/Rader-begränsning                                                                               | Storleksbegränsning |  |
|-----------|-------------------------------------------|----------------------------------------------------------------------------------------------------|---------------------|--|
| Adobe PDF | PDF 1.0, 1.1, 1.2, 1.3, 1.4               | Upp till 1000 sidor (En fil)                                                                         | Upp till 75 MB      |  |
| MS Word   | British Word 95,                          | Eftersom Office Viewer inte                                                                          | Upp till 100MB      |  |
|           | Word 97, 2000, 2002, 2003                 | MS Word-fil samtidigt                                                                                |                     |  |
|           | Word 2007(.docx),                         | begränsningar för antal                                                                              |                     |  |
|           | Word 2010(.docx),                         | Sidor eller rader.                                                                                   |                     |  |
| MS Excel  | British Excel 5,95                        | Radbegränsning:<br>upp till 595                                                                      | Upp till 15MB       |  |
|           | Excel 97, 2000, 2002, 2003                | Kolumnbegränsning:<br>upp till 256                                                                   |                     |  |
|           | Excel 2007 (.xlsx),<br>Excel 2010 (.xlsx) | Blad: upp till 100                                                                                   |                     |  |
|           | Office XP Excel                           | <b>OBS:</b> Ingen av de tre ovan<br>nämnda begränsningarna<br>kan visas i en Excel-fil<br>samtidigt. |                     |  |

| Filformat        | Supportversion                                   | Sida/Rader-begränsning       | Storleksbegränsning |
|------------------|--------------------------------------------------|------------------------------|---------------------|
| MS<br>PowerPoint | British PowerPoint 97                            | Upp till 1000 sidor (En fil) | Upp till 19MB       |
|                  | PowerPoint 2000, 2002,<br>2003                   |                              |                     |
|                  | PowerPoint 2007(.pptx)                           |                              |                     |
|                  | PowerPoint 2010(.pptx)                           |                              |                     |
|                  | Office XP PowerPoint                             |                              |                     |
|                  | PowerPoint-presentation 2003 och tidigare (.ppx) |                              |                     |
|                  | PowerPoint presentation<br>2007 och 2010 (.ppsx) |                              |                     |
|                  |                                                  |                              |                     |

#### **OBS:**

- Animationer stöds inte när MS PowerPoint-filer visas.

- Vid projicering av filer kanske vissa dokument inte visas likadant som på en datorskärm.

## Hur man ställer in filtyp för multimedia med USB

#### **OBS**:

- 1. En USB-flashdisk måste sättas i projektorn för att kunna använda multimedia-USBfunktionen.
- 2. Anslut inte USB-port för kamera eftersom det kan finnas problem med kompatibiliteten.

Följ dessa steg för visning av bilder, video eller musikfiler på projektorn:

1. Anslut nätsladden med växelströmsadaptern och starta projektorn genom att trycka på **Ström**-knappen.

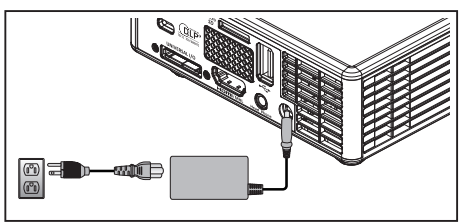

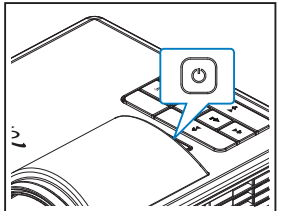

2. Koppla in en USB-flashdisk i projektorn.

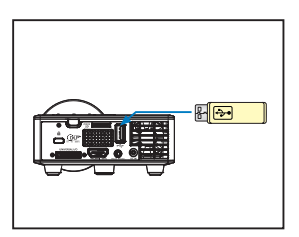

Multimediamenyn öppnas.

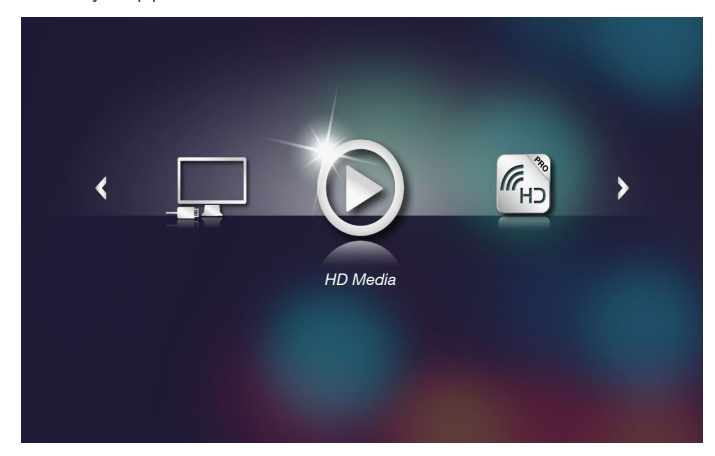

**OBS:** För att öppna huvudmenyn trycker du på **Meny**-knappen på fjärrkontrollen eller trycker ner **Meny**-knappen på projektorns kontrollpanel i 1 sekund.

3. Välj menyn HD Media.

Menyn HD Media öppnas.

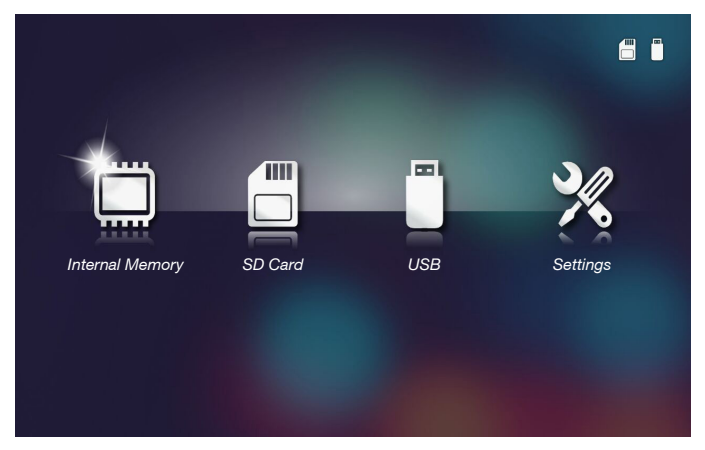

- 4. Öppna menyn **USB** och välj multimediafilerna: **Photo**, **Video** eller **Music**. Eller välj **Settings** för att ändra inställningarna för **Photo**, **Video** eller **Music**.
- 5. Välj den fil som du vill öppna.

|             |      | /Office Pattern/                    |                  | 4/11   |  |
|-------------|------|-------------------------------------|------------------|--------|--|
|             | 8    | am_copy.txt                         | 2015-08-18 11:11 | 1 KB   |  |
|             | ۵    | DOCXSample-picsel-2003.doc          |                  | 10 MB  |  |
|             |      | DOCXSample-picsel-2010.docx         |                  | 4 MB   |  |
| Office view | er 🗐 | DOC_Master_vs_Competitors_on_Androi | 2011-04-06 13:39 | 4 MB   |  |
|             |      | Excel Picsel-2010.xlsx              | 2011-03-18 18:52 | 101 KB |  |
| D           |      | Ppt Test example.ppt                | 2011-03-16 14:22 | 5 MB   |  |
|             |      | test-watermark-doc.docx             | 2011-03-21 09:19 |        |  |
|             | Ø    | test-watermark-doc.pdf              | 2011-03-21 09:19 | 681 KB |  |
|             |      |                                     |                  |        |  |

OBS: Högsta tillåtna filnamn innehåller 28 tecken.

### Hur man ställer in filtyp för multimedia med MicroSD

- **OBS:** Ett microSD-kort måste sättas i projektorn för att kunna använda multimedia-microSDfunktionen.
- Följ dessa steg för visning av bilder, video eller musikfiler på projektorn:
- 1. Anslut nätsladden med växelströmsadaptern och starta projektorn genom att trycka på **Ström**-knappen.

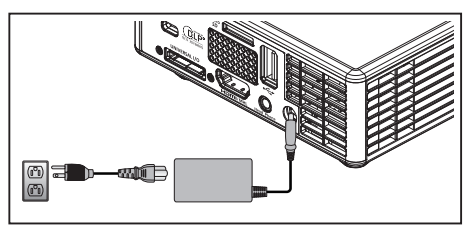

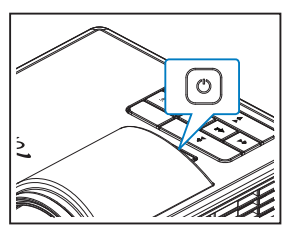

2. Sätt i ett MicroSD-kort i projektorn.

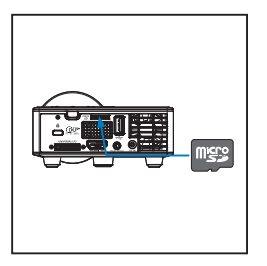

Multimediamenyn öppnas.

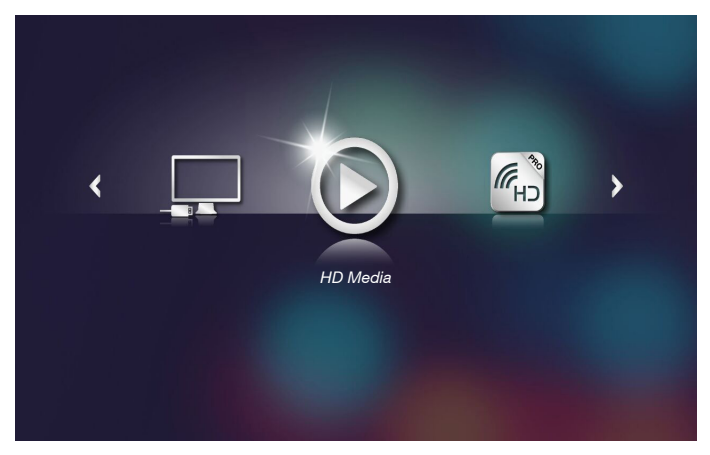

**OBS:** För att öppna huvudmenyn trycker du på **Meny**-knappen på fjärrkontrollen eller trycker ner **Meny**-knappen på projektorns kontrollpanel i 1 sekund.

3. Välj menyn HD Media.

Menyn HD Media öppnas.

![](_page_35_Picture_2.jpeg)

- 4. Öppna menyn **SD Card** och välj multimediafilerna: **Photo**, **Video** eller **Music**. Eller välj **Settings** för att ändra inställningarna för **Photo**, **Video** eller **Music**.
- 5. Välj den fil som du vill öppna.

|               | /Office Pattern/                 |                       | 4/11   |
|---------------|----------------------------------|-----------------------|--------|
|               | 🗐 am_copy.txt                    | 2015-08-18 11:11      | 1 КВ   |
| _             | DOCXSample-picsel-2003.doc       |                       | 10 MB  |
|               | DOCXSample-picsel-2010.docx      |                       | 4 MB   |
| Office viewer | DOC_Master_vs_Competitors_on_And | droi 2011-04-06 13:39 | 4 MB   |
|               | Excel Picsel-2010.xlsx           | 2011-03-18 18:52      | 101 КВ |
| D             | Ppt Test example.ppt             | 2011-03-16 14:22      | 5 МВ   |
|               | etest-watermark-doc.docx         | 2011-03-21 09:19      |        |
|               | etest-watermark-doc.pdf          | 2011-03-21 09:19      | 681 KB |
|               |                                  |                       |        |

OBS: Högsta tillåtna filnamn innehåller 28 tecken.

### Hur man ställer in filtyp för multimedia med internminne

**OBS:** Ett microSD-kort måste sättas i projektorn för att kunna använda multimedia-microSDfunktionen.

Följ dessa steg för visning av bilder, video eller musikfiler på projektorn:

1. Anslut nätsladden med växelströmsadaptern och starta projektorn genom att trycka på **Ström**-knappen.

![](_page_36_Picture_4.jpeg)

![](_page_36_Figure_5.jpeg)

Multimediamenyn öppnas.

![](_page_36_Picture_7.jpeg)

OBS: För att öppna huvudmenyn trycker du på **Meny**-knappen på fjärrkontrollen eller trycker ner **Meny**-knappen på projektorns kontrollpanel i 1 sekund.

2. Välj menyn HD Media.

Menyn HD Media öppnas.

![](_page_37_Picture_2.jpeg)

- 3. Öppna menyn Internal Memory och välj multimediafilerna: Photo, Video eller Music. Eller välj Settings för att ändra inställningarna för Photo, Video eller Music.
- 4. Välj den fil som du vill öppna.

|               | /Office Pattern/                       | 4/11                  |
|---------------|----------------------------------------|-----------------------|
|               | am_copy.txt 20                         | 15-08-18 11:11 1 KB   |
| _             | DOCXSample-picsel-2003.doc 20          | 11-03-18 16:44 10 MB  |
| _             | DOCXSample-picsel-2010.docx 20         | 11-03-22 15:47 4 MB   |
| Office viewer | DOC_Master_vs_Competitors_on_Androi 20 | 11-04-06 13:39 4 MB   |
|               | Excel Picsel-2010.xlsx 20              | 11-03-18 18:52 101 KB |
| D             | Ppt Test example.ppt 20                | 11-03-16 14:22 5 MB   |
|               | j test-watermark-doc.docx 20           | 11-03-21 09:19 192 КВ |
|               | 🗐 test-watermark-doc.pdf 20            | 11-03-21 09:19 681 KB |
|               |                                        |                       |
|               |                                        |                       |

OBS: Högsta tillåtna filnamn innehåller 28 tecken.

## Multimedia huvudmeny

![](_page_38_Picture_1.jpeg)

## Multimedia-INSTÄLLNINGAR för System, USB, microSD och Internt minne

I inställningsmenyn för multimedia kan du ändra inställningarna för System, Photo, Video och Music.

![](_page_38_Picture_4.jpeg)

**OBS:** Multimediainställningsmenyn och inställning är samma sak för USB, microSD och Internal Memory.

## Systeminställningar

Öppna menyn systeminställningar. Menyn för systeminställningar visar följande alternativ:

![](_page_39_Picture_2.jpeg)

#### Version

Visa projektorns inbyggda programvara.

### Update

Uppdatera endast projektorns inbyggda programvara från USB sticka.

### Fotoinställningar

Öppna menyn fotoinställningar. Menyn fotoinställningar visar följande alternativ:

![](_page_40_Picture_2.jpeg)

#### Display Ratio

Välj fotots bildförhållande som Original eller Full screen.

#### Slideshow Pattern

Välj önskad bildspelseffekt. Alternativen är: Random, Ring Diffusion, Middle Enlarge, Expand Blink, Window Shades, Linear Interaction, Cross Interleaved, Banding Alternate, Rectangle Enlarge.

#### Slideshow Duration

Välj bildspelstid. Nästa foto visas automatiskt när tiden löpt ut. Alternativen är: **10 sec**, **30 sec, 1 min**.

**OBS:** Slideshow Duration- och Slideshow Pattern-funktionen stöder endast bildspelsläge.

#### <u>Videoinställning</u>

Öppna menyn videoinställningar. Menyn för videoinställningar visar följande alternativ:

![](_page_41_Picture_2.jpeg)

#### Display Ratio

Välj bildförhållande för videon.

- Letter box: Om videokällan inte passar en 16:10-skärm sträcks videobilden ut lika delar i horisontella och vertikala riktningar för att anpassas efter skärmen. Därför kan delar av videon klippas ut i övre och nedre delen (vänster och höger) och visas som "svarta ramar" runt videon.
- **Cut screen**: Välj att visa videon i sin ursprungliga upplösning utan skalning. Om den projicerade bilden är större än skärmstorleken kommer den att beskäras.
- **Full screen**: Oavsett ursprungligt bildförhållande kommer videobilden att sträckas ut icke-linjärt i horisontella och vertikala riktningar för att anpassas exakt efter 16:10-skärmen. Det visas inte några "svarta ramar" runt videobilden men egenskaperna för det ursprungliga innehållet kan förvrängas.
- **Original screen**: Välj att visa videobilden i sin ursprungliga upplösning utan skalning. Om videoupplösningen är lägre än 1280x800 kommer "svarta ramar" att visas runt videobildens kanter. Om upplösningen är högre än 1280x800 kommer videon att visas i upplösningen 1280x800.

#### Repeat Mode

Välj upprepningsläge för video. Alternativen är: Sequence, Single, Random, Once.

## Musikinställning

Öppna menyn musikinställningar. Menyn musikinställningar visar följande alternativ:

![](_page_42_Picture_2.jpeg)

#### Repeat Mode

Välj musikens uppspelningsläge. Alternativen är: Sequence, Single, Random.

## Övriga anslutningar för multimedia

Via multimediamenyn kan du kopiera filer direkt till projektorn eller spegla skärmen på din bärbara enhet.

### Projicera filer från det inbyggda minnet

Följ dessa steg för att projicera filer från datorn:

1. Anslut nätsladden med växelströmsadaptern och starta projektorn genom att trycka på **Ström**-knappen.

![](_page_43_Figure_5.jpeg)

2. För att öppna filer på datorns hårddisk, anslut ena änden av USB-A-kabeln till datorn och den andra delen av USB-kabeln till projektorn.

![](_page_43_Picture_7.jpeg)

### Multimediamenyn öppnas.

![](_page_44_Picture_1.jpeg)

3. Välj menyn Anslut till PC.

![](_page_44_Picture_3.jpeg)

#### Menyn Anslut till PC öppnas.

![](_page_45_Picture_1.jpeg)

- 4. Du kommer att se projektorns internminne på din dator. Kopiera sedan filerna från datorn till projektorns internminne.
- 5. Välj menyn HD Media > Internal Memory och välj den fil du vill projicera på väggen.

![](_page_45_Picture_4.jpeg)

**Tips:** I Windows 10 och Mac OS 10.9 kan du även spara filer direkt från datorn till projektorns interna minne eller mikro SD-kort som har förts in i projektorn.

## Spegla skärmen från en bärbar enhet

Följ dessa steg för att spegla skärmen på din bärbara enhet:

1. Anslut nätsladden med växelströmsadaptern och starta projektorn genom att trycka på **Ström**-knappen.

![](_page_46_Figure_3.jpeg)

Multimediamenyn öppnas.

![](_page_46_Picture_5.jpeg)

2. Välj menyn HDCast Pro.

![](_page_46_Picture_7.jpeg)

Menyn HDCast Pro öppnas.

![](_page_47_Picture_1.jpeg)

- 3. Gör ett av följande:
  - Beroende på din mobila enhets operativsystem, öppna App Store (iOS) eller Google Play (Android) och installera appen HDCast Pro på din mobila enhet.
  - Skanna QR-koden i HDCast Pro-menyn med din mobila enhet och följ sedan instruktionerna på skärmen för att installera appen HDCast Pro.

Om du använder en bärbar dator, hämta appen HDCast Pro från webbplatsen: www.optoma.com/hdcastpro.

![](_page_47_Picture_6.jpeg)

4. Anslut en Wi-Fi-dongel till projektorn.

![](_page_47_Picture_8.jpeg)

- 5. Anslut din bärbara enhet via Wi-Fi till projektorn. Ett exempel på anslutningsparametrar visas som följande:
  - Projektorns SSID: HDCastPro\_701F96D7
  - Wi-Fi-lösenord: 40600759

OBS: Projektorns SSID och Wi-Fi-lösenord varierar beroende på den anslutna Wi-Fi-dongeln.

6. Öppna appen HDCast Pro på din bärbara enhet.

Följande skärm öppnas.

![](_page_48_Figure_1.jpeg)

7. Välj **HDMirror** (Android) i menyn för att starta spegling av skärmen på din bärbara enhet.

# Auto Play-funktion (Digitalt signage-läge)

### <u>Uppspelning</u>

1. Innehåll

Spela upp videofiler på hela skärmen. Ingen bild och ticker.

2. Video-/ljudkodek

De filformat som stöds anges nedan:

| Ext. filnamn             | Video-kodek <sup>*1</sup> | Ljudkodek <sup>11</sup>                     | Notera <sup>⁺1</sup>                                   |
|--------------------------|---------------------------|---------------------------------------------|--------------------------------------------------------|
| .AVI                     | XVID                      | MPEG1,2-ljudlager (mpga)                    |                                                        |
| .MPG, .AVI               | MPEG2(mpgv)               | MPEG1,2-ljudlager (mpga)                    |                                                        |
| .MKV, .MOV, MP4,<br>.AVI | H.264(avc1)               | 1. AAC(mp4a)<br>2. MPEG1,2-ljudlager (mpga) | Hight@L4.1,<br>Hight@L4.0,<br>Hight@L3.1,<br>Main@L3.1 |

<sup>\*1</sup> Få kodek-information från Medialnfo ver.0.7.41(http://mediainfo.sourceforge.net/ zh-tw/Download/Windows) eller VLC ver.1.1.8.

#### 3. Uppspelningsbeteende

I mappen microSD-kort "Signage" spelar du upp filerna upprepade gånger efter den ordning de är sorterade i. Systemet ignorerar alla undermappar i mappen "Signage".

![](_page_49_Figure_10.jpeg)

#### 4. Ordningen i fillistan

Spellistan samlar alla videofiler i mappen "Signage" på microSD-kortet. (Spellistan läser inte lagrad fil. Det är ett kodat program)

Om de första två tecknen i filnamnet är 00 ~ 99, sorterar programmet dessa filer (sortera från låg siffra till hög siffra) och lägger dem i början på fillistan. Till exempel,

60-BBBB.avi 影片檔.avi 01AAA.mp4 電影播放.mp4 99BBBBAAA.avi

![](_page_49_Picture_15.jpeg)

01AAA.mp4 60-BBBB.avi 99BBBBAAA.avi 影片檔.avi 電影播放.mp4

Sorterad

Lagring (microSD-kort)

Fillista

#### OBS:

- Om de två första tecknen i filnamnet är 00 ~ 99, börjar uppspelningssekvensen från 00,01,02 till 99.
- Om det finns två filer med namnet "00", startar uppspelningsordningen från mediefilen som är lagrad på microSD-kortet (men omstartssekvensen är oförändrad). Om det är svårt att definiera uppspelningssekvensen, ändra filnamnet (annat än "00").
- Om de två första tecknen i filnamnet inte är siffror (andra tecken), utförs ingen sortering. Ordningen på filerna startar från mediefilen som lagras på microSD-kortet. Om det är svårt att definiera uppspelningssekvensen, ändra filnamnet som börjar med siffran 00~99.
- Dessutom om microSD-kortet innehåller en kombination av musikfiler, foton och videor är uppspelningsmetoden följande:
  - 1. Om det finns en video i filen spelar Signage bara upp videofilen.
  - 2. Om det finns bilder i filen spelar Signage bara upp bildfiler.
  - 3. Om det finns bilder och musik i filen spelar Signage upp bildfiler och spelar musik i bakgrunden.

Uppspelningssekvensen beror också på filsorteringsmetoden.

#### 5. Inaktivera automatiskt uppspelningsinformation

För att undvika överflödig information för signage-programmet inaktiverar systemet automatiskt "fönster för uppspelningsinformation" (paus/start/nästa/föregående/ framdriftsfält...) i signage-läge.

6. Felhantering

Om systemet får en videofil som inte stöds i fillistan hoppar systemet över filen.

#### 7. Hantering av fjärrkontroll och knappsats

Under "Signage-läget", fungerar INTE pekplattans och fjärrkontrollens knappar "Upp", "Ner", "Vänster", "Höger", "Enter". Andra knappar på fjärrkontrollen fungerar.

#### Felmeddelande

#### 1. Ingen videofil

Om microSD-kortet sätts in, men det finns ingen videofil i "Signage"-mappen, visar systemet ett meddelandefönster för att meddela slutanvändaren.

Ett exempel på meddelandefönster:

![](_page_51_Picture_4.jpeg)

#### 2. MicroSD-kortet har tagits bort

Om microSD-kortet tas bort under uppspelning visar systemet ett meddelandefönster för att meddela slutanvändaren.

Ett exempel på meddelandefönster:

![](_page_51_Picture_8.jpeg)

#### Ström på/av

1. Direktpåslag

När denna inställning är aktiverad kommer systemet att växla till påslagningsläge direkt ("avstängningsläge" ändras till "påslagningsläge" och hoppar över "standbyläge") med AC-plugin.

#### 2. Avstängningstimer

Systemet har en parameter för denna inställning från 0 till 995 och varje steg är 5. "0" betyder att inaktivera den här funktionen och "995" betyder automatisk avstängning efter 995 minuter.

# Bilagor

# Felsökning

Om du upplever problem med din projektor, se följande felsökningstips. Om problemet kvarstår kontaktar du din lokala återförsäljare eller servicecenter.

| Problem                                               | Möjlig lösning                                                                                                    |
|-------------------------------------------------------|----------------------------------------------------------------------------------------------------|
| Ingen bild visas på skärmen                           | <ul> <li>Se till att projektorn är på.</li> <li>Se till att du har valt korrekt ingångskälla i skärmmenyn<br/>Huvud &gt; Ingångskälla meny.</li> <li>Kontrollera att den externa grafikporten är aktiverad. Om<br/>bilder inte visas korrekt uppgradera videodrivrutinen för din<br/>dator.</li> <li>Kontrollera att alla kablar är säkert anslutna.</li> <li>Kontrollera att kontaktstiften inte är böjda eller trasiga.</li> </ul> |
| Delvis, rullande eller<br>felaktigt visad bild        | <ul> <li>Om du upplever svårigheter med att byta upplösning eller om<br/>bildskärmen fryser, starta om all utrustning och projektorn.</li> <li>Om bilder inte visas korrekt uppgradera videodrivrutinen för<br/>din dator.</li> </ul>                                                                                                    |
| Skärmen visar inte din<br>presentation                | <ul> <li>Om du använder en bärbar dator, tryck på för att växla<br/>utgångsinställningar. Exempel: [Fn]+[F4].</li> </ul>                                                                                                    |
| Bilden är ostadig eller flimrande                     | <ul> <li>Justera fasen i skärmmenyn Huvud &gt; Bild &gt; Fas-meny<br/>(endast i PC-läget).</li> </ul>                                                                                                    |
| Bilden har ett vertikalt<br>blinkande fält            | <ul> <li>Justera frekvensen i skärmmenyn Huvud &gt; Bild &gt;<br/>Frekvens-meny (endast i PC-läget).</li> </ul>                                                                                                    |
| Bilden är inte i fokus                                | <ol> <li>Justera fokusringen på projektorlinsen.</li> <li>Kontrollera att projektorskärmen är inom det korrekta<br/>avståndet från projektorn. (86 cm till 172 cm).</li> </ol>                                                                                                    |
| Bilden är utsträckt vid<br>visning av en 16:9 DVD     | <ul> <li>Projektorn upptäcker ingångssignalens format automatiskt.<br/>Den bibehåller den projicerade bildens bildproportioner enligt<br/>ingångssignalens format vid ursprunglig standardinställning.</li> <li>Om bilden fortfarande är utsträckt, justera formatet i menyn<br/>Huvud &gt; Bild &gt; Format i skärmmenyn.</li> </ul>                                                                                                |
| Indikatorlampan (LED) lyser<br>med ett fast gult sken | <ul> <li>En indikatorlampa på projektorn har gått sönder och<br/>projektorn kommer automatiskt att stängas av. Kontakta<br/>Optoma om problemet består.</li> </ul>                                                                                                    |

| Problem                                                                                | Möjlig lösning                                                                                                    |
|----------------------------------------------------------------------------------------|----------------------------------------------------------------------------------------------------|
| Indikatorlampan TEMP<br>(LED) blinkar gult                                             | <ul> <li>Projektorn är överhettad. Displayen stängs automatiskt<br/>av. Sätt på displayen igen då projektorn svalnat. Kontakta<br/>Optoma om problemet består.</li> </ul>                                                                                                    |
|                                                                                        | <ul> <li>Om en projektorfläkt har gått sönder kommer projektorn<br/>automatiskt att stängas av. Ta bort projektorläget genom att<br/>hålla ner <b>Ström</b>-knappen i tio sekunder. Vänta i ungefär fem<br/>minuter och försök sedan att starta projektorn igen. Kontakta<br/>Optoma om problemet består.</li> </ul> |
| Fjärrkontrollen fungerar inte<br>som den ska eller endast<br>inom ett begränsat område | <ul> <li>Batteriet kan vara svagt. Kontrollera om lysdiodsindikatorn<br/>från fjärrkontrollen är för svag. Om så är fallet, sätt i ett nytt<br/>CR2025-batteri.</li> </ul>                                                                                                    |

### Ledande signaler

| Projektorns<br>status   | Beskrivning                                                                                                    | Ström<br>(Blå/gul)              | TEMP<br>varning<br>(Gul)                                                | LED<br>varning<br>(Gul) |
|-------------------------|----------------------------------------------------------------------------------------------------|---------------------------------|-------------------------------------------------------------------------|-------------------------|
| Standby-läge            | Projektorn i standby-läge. Redo att<br>slå på strömmen.                                                                                                    | Gul                             | AV                                                                      | AV                      |
| Ström på                | Projektorn i normalläge, redo att visa en bild.                                                                                                    | Blå                             | AV                                                                      | AV                      |
| Projektor<br>överhettad | Luftventilerna kan vara blockerade<br>eller rumstemperaturen kan<br>överstiga 35°C. Projektorn stängs<br>av automatiskt. Kontrollera att<br>luftventilerna inte är blockerade<br>och att rumstemperaturen är inom<br>användningsområdet. Om problemet<br>består, kontakta oss. | Orange blinkar<br>och blå är PÅ | Gul<br>Blinkande<br>(Cyklisk<br>avstängning<br>1 sek och på<br>3 sek)   | AV                      |
| Fläkten trasig          | En av fläktarna har slutat fungera.<br>Projektorn stängs av automatiskt.<br>Om problemet består, kontakta oss.                                                                                                    | Orange blinkar<br>och blå är PÅ | Gul<br>Blinkande<br>(Cyklisk<br>avstängning<br>0,5 sek och<br>på 2 sek) | AV                      |
| Lysdioden<br>trasig     | Lysdioden släckt.                                                                                                    | AV                              | AV                                                                      | Gul                     |

OBS: Om ett fläktfel förekommer blinkar TEMP LED-lampan orange (2 sek. på/0,5 sek. av).

- Om en projektorfläkt har gått sönder kommer projektorn automatiskt att stängas av. Återställa projektorns läge genom att hålla ner **Ström**-knappen i 10 sekunder. Vänta i cirka 5 minuter och försök slå på den igen.

# Kompabilitetslägen (HDMI/VGA)

| Signal                              | Läge   | Resolution  | Uppdateringsfrekvens<br>(Hz) |
|-------------------------------------|--------|-------------|------------------------------|
|                                     | VGA    | 640 x 480   | 60/75                        |
|                                     | SVGA   | 800 × 600   | 60/75/120(*)                 |
|                                     | XGA    | 1024 x 768  | 60/75/120(*)                 |
|                                     | SXGA   | 1280 x 1024 | 60/75                        |
| HDMI, VGA (via                      | WXGA   | 1280 x 768  | 60/75                        |
| Universal port)                     | WXGA   | 1280 x 800  | 60                           |
|                                     | WXGA   | 1366 x 768  | 60                           |
|                                     | WXGA+  | 1440 × 900  | 60/75                        |
|                                     | SXGA+  | 1400 x 1050 | 60                           |
|                                     | WSXGA+ | 1680 x 1050 | 60                           |
|                                     | 480i   | 720 x 480   | 30                           |
|                                     | 480p   | 720 x 480   | 60                           |
|                                     | 576i   | 720 x 576   | 25                           |
| HDMI, YPbPr (via<br>Universal port) | 576p   | 720 x 576   | 50                           |
|                                     | 720p   | 1280 x 720  | 50/60                        |
|                                     | 1080i  | 1920 x 1080 | 25/30                        |
|                                     | 1080p  | 1920 x 1080 | 24/50/60                     |

OBS: (\*) 3D-timing för TI DLP 3D.

## Montera projektorn på golvstativ

Skruva fast ett standardstativ i skruvhålet på projektorn. **OBS:** Observera att garantin inte täcker skador som orsakas av felaktig installation.

Enhet: mm

![](_page_56_Figure_3.jpeg)

# Specifikation

| Optisk                        | Beskrivning                                                                                                    |
|-------------------------------|----------------------------------------------------------------------------------------------------|
| Maximal upplösning            | WXGA (1280x800)                                                                                                |
| Ljuskälla                     | RGB LED (LED-lampans livslängd=20 000 timmar)                                                                  |
| Lins                          | Manuell fokus                                                                                                  |
| Bildstorlek (diagonalt)       | 50" ~ 100", optimera vid 60"                                                                                   |
| Projektionsavstånd            | 0.86m~1.72m, optimera vid 1.033m                                                                               |
| Elektrisk                     | Beskrivning                                                                                                    |
| Ingångar                      | - Universal VGA-in x 1 (måste använda särskild kabel),                                                         |
|                               | - HDMI/MHL-in x 1,                                                                                             |
|                               | - USB-A x 1, Micro SD x 1                                                                                      |
| Utgångar                      | Hörlursuttag x 1                                                                                               |
| Färgåtergivning               | 16,7 miljoner färger                                                                                           |
| Avsökningsfrekvens            | - Horisontell avsökningsfrekvens: 15.375 ~ 91.146 KHz                                                          |
|                               | - Vertikal avsökningsfrekvens: 24 ~ 120 Hz (120 Hz för 3D-funktion)                                            |
| Inbyggd högtalare             | Ja, 1,5 W (förstärkare)                                                                                        |
| Strömförsörjning              | Nätadapter, ineffekt 100 - 240V $\pm$ 10%, AC 50/60 Hz, uteffekt 19V DC (till projektor), standbyläge <= 0,5 W |
| Inström                       | AC in 1.7A (DC in 3,42 A)                                                                                      |
| Multimedia                    | Beskrivning                                                                                                    |
| FW-baserad                    | Linux-liknande operativsystem                                                                                  |
| USB-A-portion                 | - För uppgradering av fast programvara (USB 1.1-stöd)                                                          |
|                               | - Stöder värdläge för USB-lagringsdisk (USB 2.0-stöd upp till 64 GB).                                          |
|                               | - Stöder Wi-Fi-dongel                                                                                          |
|                               | - Stöder 5 V/0.5 A ström för 3C-enhet                                                                          |
| Micro-SD-kortplats            | - Stöder Micro SD- och SDHC-kort (upp till 64 GB)                                                              |
|                               | - SDXC- och UHS-I-korttyper stods inte                                                                         |
| Mekanik                       | Beskrivning                                                                                                    |
| Placering vid<br>installation | Skrivbord/front, skrivbord/rear                                                                                |
| Mått                          | 112,5 x 105 x 40,5 mm (utan linsring och gummifot)                                                             |
| Vikt                          | 0,46 kg                                                                                                    |
| Miljöförhållanden             | Drifttemperatur: 5 ~ 40 °C i Ljust läge och ECO-läge, 10 % till 85 % fuktighet (icke-kondenserande)            |
|                               |                                                                                                    |

OBS: Alla specifikationer kan komma att ändras utan föregående meddelande.

#### www.optoma.com